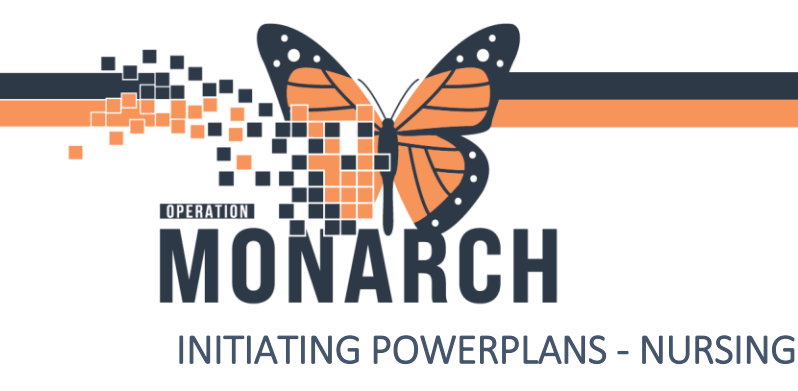

## **TIP SHEET** HOSPITAL INFORMATION SYSTEM (HIS)

MRPs can place a PowerPlan in a "Planned" state, allowing the nurse to "Initiate" the PowerPlan at the appropriate time.

1. In CareCompass, the nurse can review within the **Plan of Care** column any PowerPlans that are ordered in an Initiated or Planned state. If the order is new or placed into a planned state, the orange notification will be seen beside this. The nurse can click on this and it will navigate them to that PowerPlan.

| SC2B08 - A | SYSTEMTEST, INIEIGHT | test       | NHS Test01, Physician - Hospitalist |                | MED Admission to Medicine |
|------------|----------------------|------------|-------------------------------------|----------------|---------------------------|
|            | 59yrs   Male         | LOS: 5m 2w |                                     | - 8            |                           |
|            | Allergies            |            |                                     | PRN/Continuous |                           |

2. The nurse can review the Medical Plans and locate any PowerPlans that are in a "Planned State".

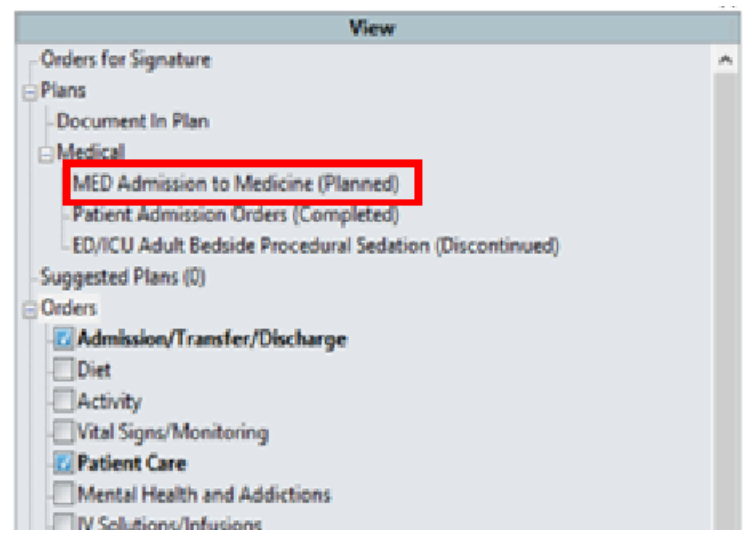

3. The nurse will select the Planned state order. Once selected, a button will appear at the bottom right showing "Initiate Now". Once the nurse is ready for this order to be initiated, they will select this button.

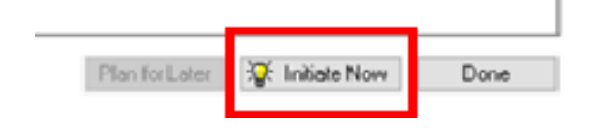

niagarahealth

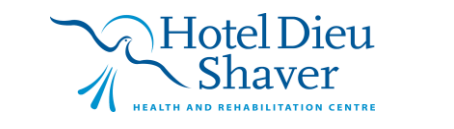

1

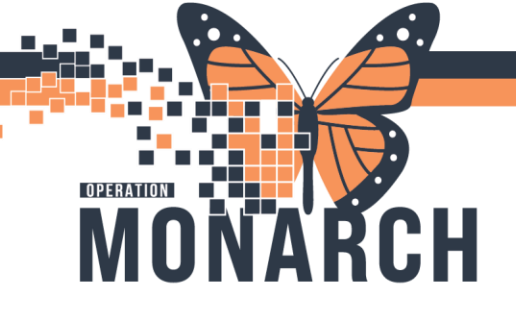

niagarahealth

## **TIP SHEET** HOSPITAL INFORMATION SYSTEM (HIS)

4. Once the "Initiate Now" button is selected, a pop-up will appear asking for the communication type for the order. The nurse will select "Initiate Plan' communication type for this order.

| P Ordering Physician X                                           |  |  |  |  |  |  |  |  |
|------------------------------------------------------------------|--|--|--|--|--|--|--|--|
| *Physician name                                                  |  |  |  |  |  |  |  |  |
| *Order Date/Time                                                 |  |  |  |  |  |  |  |  |
| 29/Oct/2024 • V 0932 • EDT                                       |  |  |  |  |  |  |  |  |
| *Communication type                                              |  |  |  |  |  |  |  |  |
| Phone with Read Back (Cosign)<br>Verbal with Read Back (Cosign)  |  |  |  |  |  |  |  |  |
| Written                                                          |  |  |  |  |  |  |  |  |
| Initiate Plan                                                    |  |  |  |  |  |  |  |  |
| Downtime Back Entry<br>Medical Directive<br>IPAC Isolation Order |  |  |  |  |  |  |  |  |
| OK Cancel                                                        |  |  |  |  |  |  |  |  |

5. Follow the next two steps for reviewing the Orders for Signature and then Sign.

|                | 2.                   |        |  |      |        |
|----------------|----------------------|--------|--|------|--------|
| 🔆 Initiate Now | Orders For Signature | Cancel |  | Sign | Cancel |

6. The nurse can navigate to the doctors' orders once the orders are signed and find the new PowerPlan that is now in an initiated state

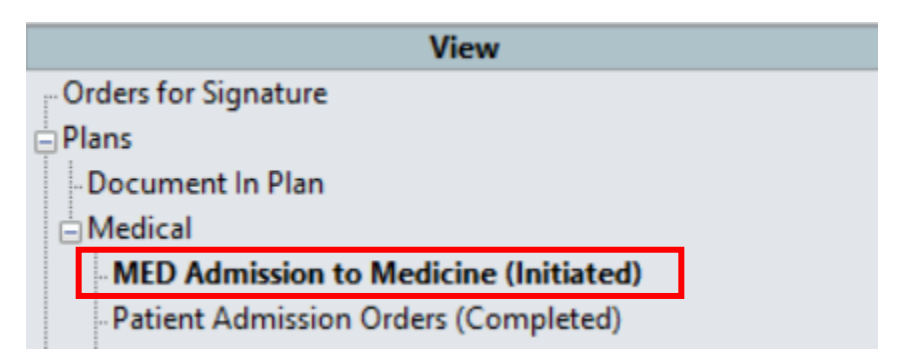

Hotel Dieu Shaver HEALTH AND REHABILITATION CENTRE